## SEARCHING AND BROWSING FOR BIBLE PASSAGES IN THE ATLA RELIGION DATABASE

Herea are two ways to lookup a Bible passage in the Atla database.

- Use the SR (scripture reference) field code (uppercase) and the following format. SR "John 3" SR "Corinthians, 1st 10"
- 2. Alternatively, select "Atla Scripture Search" in the lower left column. The middle column will display the Atla Scripture Search form. Provide a name for book of the bible (John in the image) and press enter. A list of chapter numbers will appear. Browse the list. Select a chapter (and verse if you wish). In the lower right, click "Add to search" to insert the search statement into the searchbox. SR "John 3:16" is the example in the top middle of the screen. On the lower right, click "search" to search. For more detail, see: <a href="https://connect.ebsco.com/s/article/Browsing-Subjects-in-the-New-EBSCO-Interfaces">https://connect.ebsco.com/s/article/Browsing-Subjects-in-the-New-EBSCO-Interfaces</a>

| My dashboard   |                        | Searching: Atla Religion Database with AtlaSerials PLUS |            | Basic search |
|----------------|------------------------|---------------------------------------------------------|------------|--------------|
| D              | Projects               | SR "John 3:16"                                          | All fields | $\sim$       |
|                | Saved                  | AND V                                                   | All fields | $\sim$       |
| D              | Recent activity        |                                                         |            |              |
| Ø              | Holds & checkouts      | AND V                                                   | All fields | $\sim$       |
| ٩              | Alerts                 | ↔ Add row ⊖ Delete row                                  | Clear all  | Search       |
| Research tools |                        | Filters Search options Publications Subjects            |            |              |
| Q              | New search             |                                                         |            |              |
| ?              | Help                   | Atla Scripture Search 🗸 john                            |            | ⊗ Q          |
| •              | Publications authority |                                                         |            |              |
| 융              | Subjects authority     | Join terms using                                        |            | o search     |
| 1              | Atla Scripture Search  | Term                                                    |            |              |
|                |                        | 🗌 🕂 John                                                |            |              |
|                |                        | Acts                                                    |            |              |